## ISTRUZIONI PER CARICARE FOTO E VIDEO

Per caricare foto e video da inviare alla mail <u>messaggidallaquarantena@liviprato.edu.it</u> loggare con il proprio account scolastico (<u>nome.cognome@liviprato.edu.it</u>) e seguire le seguenti istruzioni:

1 - click sul tasto cerchiato in rosso (Inserisci file utilizzando Drive)

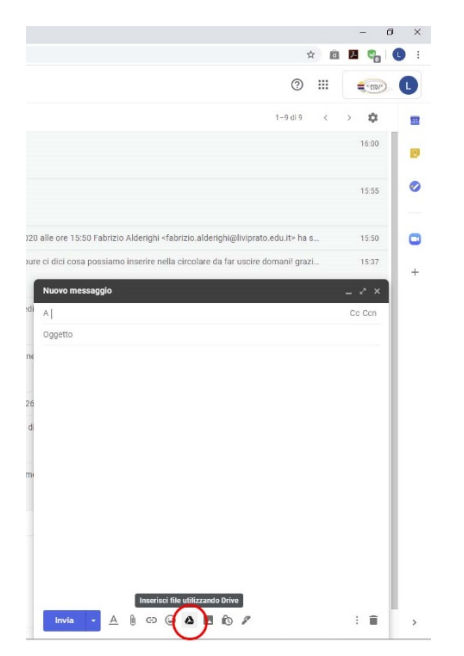

2 - cercare sul proprio dispositivo l'immagine e/o il video da inviare

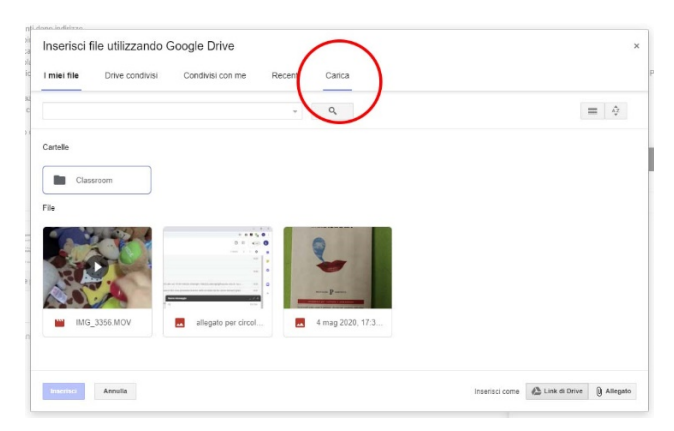

3 – click sul tasto cerchiato in rosso (Carica) ed attendere l'upload del file stesso, che comparirà come allegato all'interno della e-mail da inviare

| Inserisci file utilizzando Google Drive                     | ×                                         |               |
|-------------------------------------------------------------|-------------------------------------------|---------------|
| I miel file Drive condivisi Condivisi con me Recenti Carica |                                           | Provincia, ed |
| kuzzati-photo9.jpg 30.91K                                   | ×                                         |               |
| Aggiungi altri file                                         |                                           |               |
|                                                             |                                           |               |
|                                                             |                                           |               |
|                                                             |                                           |               |
|                                                             |                                           |               |
|                                                             |                                           |               |
|                                                             |                                           |               |
|                                                             |                                           |               |
|                                                             |                                           |               |
| $\bigcirc$                                                  |                                           |               |
| Carica Annalia                                              | Inserisci come 🖄 Link di Drive 🗍 Allegato |               |